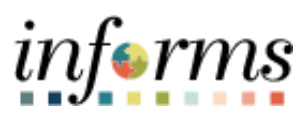

Miami-Dade County

## Extending Bidder Invitations to Select Email Recipients Job Aid

Version 1.0

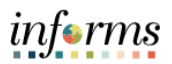

## **TABLE OF CONTENTS**

| TABLE OF CONTENTS                                       | 2 |
|---------------------------------------------------------|---|
| PURPOSE AND DESCRIPTION                                 | 2 |
| Purpose                                                 | 2 |
| EXTENDING BIDDER INVITATIONS TO SELECT EMAIL RECIPIENTS | 3 |

## PURPOSE AND DESCRIPTION

**Purpose:** This document explains the key activities involved in extending bidder invitations to select email recipients. It provides an overview of the sub-processes involved, as well as step-by-step procedural guidance to perform the activity.

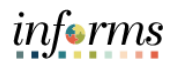

## EXTENDING BIDDER INVITATIONS TO SELECT EMAIL RECIPIENTS

| Sele  |                                                                                                    |                                                                       | cacions                                       | Sutto                                                                        | 1.                                                                                                    |                                                                                                    |                            |                 |                                                                                                    |                                            |
|-------|----------------------------------------------------------------------------------------------------|-----------------------------------------------------------------------|-----------------------------------------------|------------------------------------------------------------------------------|----------------------------------------------------------------------------------------------------|----------------------------------------------------------------------------------------------------|----------------------------|-----------------|----------------------------------------------------------------------------------------------------|--------------------------------------------|
| Not   | e: Clerk of                                                                                                    | the Boa                                                               | ard and                                       | Vendo                                                                        | or Services are                                                                                                    | defaulte                                                                                                    | ed to re                   | eceive no       | otificatio                                                                                                    | ons.                                       |
|       | MILLAND CARD                                                                                                    |                                                                       |                                               |                                                                              |                                                                                                    |                                                                                                    |                            |                 | inferm                                                                                                    | 8                                          |
|       | < Supply Chain Operatio                                                                                                    | ons                                                                   |                                               |                                                                              | Buyer                                                                                                    |                                                                                                    |                            | New Window   He | 🟠 🔍 🔍 🚦 🖥                                                                                                    | -                                          |
|       | Approvals                                                                                                    | Crea                                                                  | te Event Details                              |                                                                              |                                                                                                    |                                                                                                    |                            |                 |                                                                                                    |                                            |
|       | Create Events                                                                                                    | Create                                                                | an Event<br>Summary                           |                                                                              |                                                                                                    |                                                                                                    |                            |                 |                                                                                                    |                                            |
|       | Event Details                                                                                                    | Bu                                                                    | siness Unit ME                                | Event ID NEXT                                                                | Round 1 Version 1                                                                                                    | Event Format R                                                                                                    | 71                         |                 |                                                                                                    |                                            |
|       | Maintain Event Templat                                                                                                    | ites                                                                  | Event Status Cover                            |                                                                              | Y 7 848                                                                                                    |                                                                                                    | ٢                          |                 |                                                                                                    |                                            |
|       | Bid Factor Setup                                                                                                    |                                                                       | "Event Name Request for                       | Information ME                                                               | × Preview Date 02/25/202                                                                                                    | 1 📰 Time 12:00PM                                                                                                    | 1                          |                 |                                                                                                    |                                            |
|       | Bid Factor Group Setup                                                                                                    | P                                                                     | Description                                   |                                                                              | Start Date 02/25/202                                                                                                    | 1 1 Time 1:00PM                                                                                                    |                            |                 |                                                                                                    |                                            |
|       | Standard Comments                                                                                                    |                                                                       |                                               |                                                                              | End Date 02/25/202                                                                                                    | 1 1 Time 3:00PM                                                                                                    |                            |                 |                                                                                                    |                                            |
|       | Standard Comments Ty                                                                                                    | ype                                                                   |                                               |                                                                              | Copy From                                                                                                    | <b>×</b>                                                                                                    | Go                         |                 |                                                                                                    |                                            |
|       | Manage Sourcing Even                                                                                                    | Required                                                              | fields reside on pages marked v               | with an asterisk (*) – you may                                               | not save your event until all required fields are filled.                                                                                                    |                                                                                                    |                            |                 |                                                                                                    |                                            |
|       | Event Responses                                                                                                    | Step 1:                                                               | Define Event Basics                           | and optional rules for this ever                                             | et.                                                                                                    |                                                                                                    |                            |                 |                                                                                                    |                                            |
|       | Contracts Setup                                                                                                    | ~                                                                     | * Event Settings                              | and Options                                                                  | Paymer                                                                                                    | t Terms and Contact Info                                                                                                    |                            |                 |                                                                                                    |                                            |
|       | 2 Manage Contracts                                                                                                    | ~                                                                     | Add an RFx Do                                 | cument                                                                       | Web for                                                                                                    | ms and addendum files                                                                                                    |                            |                 |                                                                                                    |                                            |
|       | Purchase Orders                                                                                                    | v Step 2                                                              | Configure Event Bid                           | Factors                                                                      |                                                                                                    |                                                                                                    |                            |                 |                                                                                                    |                                            |
|       |                                                                                                    | Create in                                                             | e listings for this event.<br>* Event Bid Fac | tors                                                                         |                                                                                                    |                                                                                                    |                            |                 |                                                                                                    |                                            |
|       |                                                                                                    | Step 3<br>Send out                                                    | Select Bidders to Inv                         | <b>ite</b><br>L designate it as a public even                                | nt. or both.                                                                                                    |                                                                                                    |                            |                 |                                                                                                    |                                            |
|       |                                                                                                    |                                                                       | * Bidder Invitation                           | ons                                                                          |                                                                                                    |                                                                                                    |                            |                 |                                                                                                    |                                            |
|       |                                                                                                    | Step 4                                                                | Invite Collaborators                          | You may not post your event                                                  | while collaborators are reviewing it.                                                                                                    |                                                                                                    |                            |                 |                                                                                                    |                                            |
| If it | 's a <b>Public</b> I                                                                                                    | Event o                                                               | ption, s                                      | elect t                                                                      | he <b>Details</b> icor                                                                                                    | in the l                                                                                                    | PUBLIC                     | _AUC ro         | • • • • • • • • • • • • • • • • • • •                                                                                                    |                                            |
|       | 's a <b>Public</b> I                                                                                                    | Event o                                                               | ption, s                                      | elect t                                                                      | he <b>Details</b> icor                                                                                                    | in the l                                                                                                    | PUBLIC                     | _AUC ro         | • 1001 .<br>W.                                                                                                    |                                            |
| If it | 's a <b>Public</b>                                                                                                    | Event o                                                               | ption, s                                      | elect t                                                                      | he <b>Details</b> icor                                                                                                    | in the I                                                                                                    | PUBLIC                     | _AUC ro         | ≪ 1907. •                                                                                                    | د<br>الالالالالالالالالالالالالالالالالالا |
|       | 'S a <b>Public</b>                                                                                                    | Event o                                                               | ption, s                                      | select t                                                                     | he <b>Details</b> icor<br><sub>Buyer</sub>                                                                                                    | in the l                                                                                                    | PUBLIC                     | _AUC ro         | W.                                                                                                    | Q Q                                        |
| If it | 'S a <b>Public</b><br>by Chain Operations<br>the an Event<br>the Bidders                                                                                                    | Event o                                                               | ption, s                                      | elect t                                                                      | he <b>Details</b> icor<br><sub>Buyer</sub>                                                                                                    | in the I                                                                                                    | PUBLIC                     | _AUC ro         | New Window   H                                                                                                    | C Q Perc                                   |
| If it | 'S a <b>Public</b> I<br>by Chain Operations<br>the an Event<br>the <b>Bidders</b><br>Business Unit AD<br>bubic Event                                                                                                    | Event O                                                               | ption, s                                      | select t                                                                     | he <b>Details</b> icor<br>Buyer                                                                                                    | n in the l                                                                                                    | PUBLIC                     | _AUC ro         | € work •                                                                                                    | C Per                                      |
| If it | And Chain Operations<br>Any Chain Operations<br>Any Chain Operations | Event O                                                               | ption, s                                      | select t                                                                     | he <b>Details</b> icor<br>Buyer                                                                                                    | n in the l                                                                                                    | PUBLIC                     | _AUC ro         | W.                                                                                                    | C Q                                        |
| If it | 'S a Public I<br>by Chain Operations<br>the an Event<br>be Bidders<br>Business Unit AD<br>ublic Event<br>ler Invitation List ①<br>Q<br>Contact Distribution                                                                                                    | Event O                                                               | ption, s                                      | select t                                                                     | he <b>Details</b> icor<br>Buyer                                                                                                    | Event Type                                                                                                    | PUBLIC                     | _AUC ro         | € WD. W. Mew Window   H New Window   H 4 [1-3 of 3 ∨] ≥                                                                                                    | R<br>R<br>Rep   Pert                       |
| If it | Y S a Public I<br>by Chain Operations<br>the an Event<br>te Bidders<br>Business Unit AD<br>ublic Event<br>ter Invitation List ⑦<br>Q<br>Select Bidder ID                                                                                                    | Event O<br>Event ID NEXT<br>Bidder Type                               | ption, s                                      | 1 Version                                                                    | he Details icor<br>Buyer<br>1 Event Format Buy<br>Bidder Company                                                                                                    | Event Type                                                                                                    | PUBLIC                     | AUC ro          | www.                                                                                                    | R R                                        |
| If it | Y Chain Operations<br>by Chain Operations<br>the Aldders<br>Business Unit AD<br>bublic Event<br>ler Invitation List ⑦<br>Q<br>Select Bidder ID<br>COB                                                                                                    | Event O<br>Event ID NEXT<br>Bidder Type<br>Bidder                     | Ption, s                                      | select t                                                                     | he Details icor<br>Buyer<br>1 Event Format Buy<br>Bidder Company<br>Clerk of the Board - Mami-Dade                                                                                                    | Event Type                                                                                                    | PUBLIC<br>RFx<br>Diversity | AUC ro          | www.                                                                                                    | €<br>Pers<br>N                             |
| If it | Y S a Public I<br>by Chain Operations<br>the Bidders<br>Business Unit AD<br>ublic Event<br>ler Invitation List ③<br>Q<br>Select Bidder ID<br>COB<br>VOSS                                                                                                    | Event O<br>Event ID NEXT<br>Bidder Type<br>Bidder<br>Bidder           | ption, s                                      | select t                                                                     | Buyer       1     Event Format       Bidder Company       Clerk of the Board - Mami-Dade       County                                                                                                    | Event Type                                                                                                    | PUBLIC<br>RFx<br>Diversity | AUC ro          | www.                                                                                                    | ep   Per                                   |
| If it | Y Chain Operations  Aty Chain Operations  Aty Chain Operations  At                                                                                                    | Event O<br>Event ID NEXT<br>Bidder Type<br>Bidder<br>Bidder<br>Publc  | ption, s                                      | select t                                                                     | he Details icor<br>Buyer<br>Buyer<br>Super<br>Event Format Buy<br>Event Format Buy<br>Clerk of the Board - Miami-Dade<br>County<br>Vendor Services - Miami-Dade<br>County<br>This is a Public Event                                                                                                    | Event Type                                                                                                    | PUBLIC<br>RFx<br>Diversity | AUC ro          | www.                                                                                                    | ep   Per                                   |
| If it | Ary Chain Operations Ary Chain Operations Ary Chain                                                                                                    | Event O<br>Event ID NEXT<br>Bidder Type<br>Bidder<br>Bidder<br>Public | Ption, s                                      | select t<br>version  Location  1  1  1  1  1  1  1  1  1  1  1  1  1         | he Details icon buyer buyer bu | Event Type                                                                                                    | PUBLIC<br>RFx<br>Diversity | AUC roo         | ( In 3 of 3 v)                                                                                                    | R<br>Rep   Per                             |
| If it | Ary Chain Operations<br>Ary Chain Operations<br>Ary Chain Operations<br>Ary Chain Operations<br>Ary Chain Operations<br>Ary Chain Operations<br>Business Unit AD<br>Business Unit AD<br>Business Unit AD<br>Business Unit AD<br>Business Unit AD<br>Business Unit AD<br>Business Unit AD<br>Business Unit AD<br>Business Unit AD<br>Business Unit AD<br>Business Unit AD<br>Business Unit AD<br>COB<br>VOSS<br>PUBLIC_AUC<br>Ch for Bidders                                                                                                    | Event O<br>Event ID NEXT<br>Bidder Type<br>Bidder<br>Bidder<br>Dublc  | Ption, s<br>Round                             | select t                                                                     | he Details icon<br>Buyer<br>1 Event Format Buy<br>2 Event Format Buy<br>3 Event Format Buy<br>4 Event Format Buy<br>5 Units is a Public Event<br>5 Units is a Public Event<br>5 Save Bud                                                                                                    | Event Type Category Ers as Group                                                                                                    | PUBLIC<br>RFx<br>Diversity | AUC roo         | ( In 3 of 3 v)                                                                                                    | R Q Q Q Q Q Q Q Q Q Q Q Q Q Q Q Q Q Q Q    |
| If it | Ary Chain Operations<br>hy Chain Operations<br>hy Chain Operations<br>he Bidders<br>Business Unit AD<br>bublic Event<br>ler Invitation List @<br>Q<br>Select Bidder ID<br>COB<br>VOSS<br>PUBLIC_AUC<br>ch for Bidders<br>Business Unit AD<br>PUBLIC_AUC                                                                                                    | Event O<br>Event ID NEXT<br>Bidder Type<br>Bidder<br>Bidder<br>Public | Ption, s<br>Round                             | select t<br>Version<br>Location<br>1<br>1<br>1<br>1<br>1<br>1<br>1<br>1<br>1 | he Details icon Buyer I Event Format Buy I Event Format Buy I Event Fo | Event Type Category ers as Group                                                                                                    | PUBLIC<br>RFx<br>Diversity | AUC ro          | ( I.3 of 3 v)                                                                                                    | R R                                        |
| If it | Ary Chain Operations Ary Chain Operations Ary Chain                                                                                                    | Event O<br>Event ID NEXT<br>Bidder Type<br>Bidder<br>Bidder<br>Public | Ption, s<br>Round                             | select t<br>Version<br>Location<br>1<br>1<br>1<br>1<br>1<br>1<br>1<br>1<br>1 | he Details icon Buyer I Event Format Buy I Event Format Buy I Event Fo | Event Type Category ers as Group                                                                                                    | PUBLIC<br>RFx<br>Diversity | AUC ro          | ( I.3 of 3 v)                                                                                                    | R R                                        |
| If it | Arr to Event Overview                                                                                                    | Event O<br>Event ID NEXT<br>Bidder Type<br>Bidder<br>Bidder<br>Public | Ption, s                                      | select t<br>Version<br>Location<br>1<br>1<br>1<br>1<br>1<br>1<br>1<br>1<br>1 | he Details icon Buyer I Event Format Buy I Event Format Buy I Event Fo | Event Type Category Category ers as Group                                                                                                    | PUBLIC<br>RFx<br>Diversity | AUC ro          |                                                                                                    | R R                                        |
| If it | Ary Chain Operations<br>Ary Chain Operations<br>Ary Chain Operations<br>Ary Chain Operations<br>Ary Chain Operations<br>Business Unit AD<br>Business Unit AD<br>COB<br>COB<br>VOSS<br>PUBLIC_AUC<br>Ch for Bidders<br>Save Event Changes<br>hum to Event Overview                                                                                                    | Event O<br>Event ID NEXT<br>Bidder Type<br>Bidder<br>Bidder<br>Public | Ption, s<br>Round                             | select t                                                                     | he Details icon Buyer  I Event Format Buy  Left of the Board - Mami-Dade Confry Centor Services - Mami-Dade Confry This is a Public Event Save Bid GoTo                                                                                                    | Event Type Category Category                                                                                                    | PUBLIC<br>RFx<br>Diversity | AUC ro          | (wn +                                                                                                    | 2. €<br>H   Pen                            |
| If it | Ar Chain Operations Ar Chain Operations Ar Chain Ar Chain Ar Chain Ar Chain Ar Chain Ar Chain Ar Chain Ar                                                                                                    | Event O<br>Event ID NEXT<br>Bidder Type<br>Bidder<br>Bidder<br>Public | Ption, s<br>Round                             | select t                                                                     | he Details icon Buyer  I Event Format Buy  Left of the Board - Mami-Dade Confry Centor Services - Mami-Dade Confry This is a Public Event Save Bid GoTo                                                                                                    | Event Type Category Category                                                                                                    | PUBLIC<br>RFx<br>Diversity | AUC ro          | (wn +                                                                                                    | 2. €<br>H   Pen                            |
| If it | Ary Chain Operations<br>Ary Chain Operations<br>Ary Chain Operations<br>Ary Chain Operations<br>Business Unit AD<br>Business Unit AD<br>Business Unit AD<br>Business Unit AD<br>Business Unit AD<br>Business Unit AD<br>Business Unit AD<br>Business Unit AD<br>Business Unit AD<br>Business Unit AD<br>Business Unit AD<br>Business Unit AD<br>Business Unit AD<br>Business Unit AD<br>COB<br>COB<br>VOSS<br>PUBLIC_AUC<br>Ch for Bidders<br>Save Event Changes<br>hum to Event Overview                                                                                                    | Event O Event ID NEXT Bidder Type Bidder Bidder Bidder Duble          | ption, s Round Status Dispatch Lines          | select t                                                                     | he Details icon Buyer  I Event Format Buy  Bidder Company Clerk of the Board - Miami-Dade Confy Confy Confy Confy Save Bid GoTo Confy Confy Conf | Event Type Category Category category category category                                                                                                    | PUBLIC<br>RFx<br>Diversity | AUC ro          |                                                                                                    | 2. €<br>eep   Perr                         |
| If it | Arr Devent Changes                                                                                                    | Event O Event ID NEXT Bidder Type Bidder Bidder Dublc                 | ption, s<br>Round                             | l Version                                                                    | he Details icon Buyer I Event Format Buy I Event Format Buy Clerk of the Board - Mami-Dade County Clerk of the Board - Mami-Dade County This is a Public Event Save Bidd GoTo                                                                                                    | Event Type Category Category C | PUBLIC<br>RFx<br>Diversity | AUC ro          | Image: Weight of the second second | N I                                        |

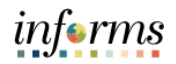

| (                        | Supply Chain                                                                                                    | Operations                                                                                                    |                                                                                                    |                                                                                                    | 1                                                                                                   | Buyer                                                                                                    |                                                        | 🐔 Q 👤 🗄                                                                                                    |
|--------------------------|----------------------------------------------------------------------------------------------------|----------------------------------------------------------------------------------------------------|----------------------------------------------------------------------------------------------------|----------------------------------------------------------------------------------------------------|----------------------------------------------------------------------------------------------------|----------------------------------------------------------------------------------------------------|--------------------------------------------------------|----------------------------------------------------------------------------------------------------|
|                          |                                                                                                    |                                                                                                    |                                                                                                    |                                                                                                    |                                                                                                    |                                                                                                    |                                                        | New Window   Help   Personali                                                                                                    |
|                          | Create an E<br>Invite Bidd                                                                                                    | Event<br>lers                                                                                                    |                                                                                                    |                                                                                                    |                                                                                                    |                                                                                                    |                                                        |                                                                                                    |
|                          | Bus                                                                                                    | iness Unit AD                                                                                                    | Event ID N                                                                                                    | EXT Rour                                                                                            | nd 1 Version                                                                                        | n 1 Event Format Buy                                                                                                    | Event Type                                             | REX                                                                                                    |
|                          | Public Ev                                                                                                    | ent                                                                                                    |                                                                                                    |                                                                                                    |                                                                                                    |                                                                                                    |                                                        |                                                                                                    |
|                          | Bidder Invita                                                                                                    | ation List ⑦                                                                                                    |                                                                                                    |                                                                                                    |                                                                                                    |                                                                                                    |                                                        |                                                                                                    |
|                          | III Q                                                                                                    |                                                                                                    |                                                                                                    |                                                                                                    |                                                                                                    |                                                                                                    |                                                        | 1-2 of 2 💙 🕨 🕨 Vi                                                                                                    |
|                          | Select                                                                                                    | Bidder ID                                                                                                    | Bidder Type                                                                                                    | Status                                                                                              | Location                                                                                            | Bidder Company                                                                                                    | *Dispatch Method                                       |                                                                                                    |
|                          |                                                                                                    | СОВ                                                                                                    | Bidder                                                                                                    |                                                                                                    | 1                                                                                                   | Clerk of the Board - Miami-Dade<br>County                                                                                                  | Email                                                  |                                                                                                    |
|                          |                                                                                                    | VOSS                                                                                                    | Bidder                                                                                                    |                                                                                                    | 1                                                                                                   | Vendor Services - Miami-Dade                                                                                                    | Email                                                  | 8                                                                                                    |
|                          |                                                                                                    |                                                                                                    |                                                                                                    |                                                                                                    |                                                                                                    | County                                                                                                    |                                                        |                                                                                                    |
| 11                       | Search for Bid                                                                                                    | Iders                                                                                                    |                                                                                                    | Dispatch Lines                                                                                      |                                                                                                    | Save                                                                                                    | Bidders as Group                                       |                                                                                                    |
|                          | Save                                                                                                    | Event Changes                                                                                                    |                                                                                                    |                                                                                                    |                                                                                                    | CoTo                                                                                                    |                                                        |                                                                                                    |
|                          | Deturn to Fe                                                                                                    | Event changes                                                                                                    |                                                                                                    |                                                                                                    |                                                                                                    | Gold                                                                                                    |                                                        | Go                                                                                                    |
|                          | < Return to Ev                                                                                                    | Vent Overview                                                                                                    |                                                                                                    |                                                                                                    |                                                                                                    |                                                                                                    |                                                        |                                                                                                    |
|                          |                                                                                                    |                                                                                                    |                                                                                                    |                                                                                                    |                                                                                                    |                                                                                                    |                                                        |                                                                                                    |
| S<br>N<br>tl             | elect the<br>lote: The<br>hem as                                                                                                    | ne <b>OK</b> bi<br>ne emai<br>a recipi                                                                                                    | utton.<br>I recipient<br>ent does                                                                                             | will rece<br>not grant                                                                              | ive notifi<br>automat                                                                               | e desired recipier<br>ications for all eve<br>tic event access. F                                                                          | ents, but m<br>For non-pu                              | erely adding<br>blic events,                                                                                                    |
| S<br>N<br>tl<br>ir       | ielect the<br>lote: The<br>hem as<br>ndividu                                                                                                    | ne <b>OK</b> b<br>ne emai<br>a recipi<br>als mus<br>ate in ev                                                                                                    | utton.<br>I recipient<br>ent does<br>t be perso<br>vent biddii                                                                | will rece<br>not grant<br>nally invit                                                               | ive notifi<br>automat<br>ted and r                                                                  | e desired recipier<br>ications for all eve<br>tic event access. F<br>registered in the S                                                   | ents, but m<br>For non-pu<br>Supplier Po               | erely adding<br>blic events,<br>ortal to                                                                                                    |
| S<br>N<br>tl<br>ir       | Select the select the select the select the select the select the select the select select the select select selec | ne <b>OK</b> b<br>ne emai<br>a recipi<br>als mus<br>ate in ev                                                                                                    | ict Name a<br>utton.<br>I recipient<br>ent does<br>t be perso<br>vent biddin                                                  | will rece<br>not grant<br>nally invit                                                               | ive notifi<br>automat<br>ted and r                                                                  | e desired recipier<br>ications for all eve<br>tic event access. F<br>registered in the S                                                   | ents, but m<br>For non-pu<br>Supplier Po               | erely adding<br>blic events,<br>ortal to                                                                                                    |
| S<br>N<br>tl<br>ir<br>p  | Select th<br>Note: Th<br>hem as<br>ndividu<br>participa                                                                                                    | ne <b>OK</b> b<br>ne emai<br>a recipi<br>als mus<br>ate in ev                                                                                                    | ict Name a<br>utton.<br>I recipient<br>ent does<br>t be perso<br>vent biddin                                                  | will rece<br>not grant<br>nally invit                                                               | ive notifi<br>automat<br>ted and r                                                                  | e desired recipier<br>ications for all eve<br>tic event access. F<br>registered in the S                                                   | ents, but m<br>For non-pu<br>Supplier Po               | erely adding<br>blic events,<br>ortal to                                                                                                    |
| S<br>N<br>tl<br>ir<br>p  | Select the<br>Note: The<br>hem as<br>ndividu<br>participa                                                                                                    | ne <b>OK</b> b<br>ne emai<br>a recipi<br>als mus<br>ate in ev                                                                                                    | ict Name a<br>utton.<br>I recipient<br>ent does<br>t be perso<br>vent biddin                                                  | will recent<br>not grant<br>nally inviting.                                                         | ive notifi<br>automat<br>ted and r                                                                  | e desired recipier<br>ications for all eve<br>tic event access. F<br>registered in the S                                                   | ents, but m<br>For non-pu<br>Supplier Po               | erely adding<br>blic events,<br>ortal to                                                                                                    |
| S<br>N<br>tl<br>ir       | Gelect the<br>Jote: The<br>hem as<br>ndividu<br>participa<br>Create an B<br>Dute Bide                                                                                                    | ne <b>OK</b> b<br>ne emai<br>a recipi<br>als mus<br>ate in ev                                                                                                    | ict Name a<br>utton.<br>I recipient<br>ent does<br>t be perso<br>vent biddin                                                  | will rece<br>not grant<br>nally invit                                                               | ive notifi<br>automat<br>ted and r                                                                  | e desired recipier<br>ications for all eve<br>tic event access. F<br>registered in the S                                                   | ents, but m<br>For non-pu<br>Supplier Po               | erely adding<br>blic events,<br>ortal to                                                                                                    |
| S<br>N<br>tl<br>ir       | Select the<br>Select the<br>Note: The<br>hem as<br>ndividu<br>participa<br>articipa<br>(Supply Chain<br>Create an E<br>Invite Bidd                                                                                                    | e <b>Conta</b><br>ne <b>OK</b> b<br>ne emai<br>a recipi<br>als mus<br>ate in ev<br>operations                                                                                              | tt Name a<br>utton.<br>I recipient<br>ent does<br>t be perso<br>vent biddin                                                   | will rece<br>not grant<br>nally invit                                                               | I ID of th<br>ive notifi<br>automat<br>ted and r                                                    | e desired recipier<br>ications for all eve<br>tic event access. F<br>registered in the S<br>Buyer                                          | ents, but m<br>For non-pu<br>Supplier Po               | erely adding<br>blic events,<br>ortal to                                                                                                    |
| S<br>N<br>ti<br>irr<br>p | Select th<br>Jote: Th<br>hem as<br>ndividu<br>participa<br>(* Supply Chain<br>Create an F<br>Invite Bidd<br>Buss<br>Dublic Evo                                                                                                    | ne <b>OK</b> b<br>ne emai<br>a recipi<br>als mus<br>ate in ev<br>operations                                                                                                    | et Name a<br>utton.<br>I recipient<br>ent does i<br>t be perso<br>vent biddin                                                 | will recent<br>not grant<br>nally invit<br>ng.                                                      | I ID of th<br>ive notifi<br>automat<br>ted and r                                                    | e desired recipier<br>ications for all eve<br>tic event access. F<br>registered in the S<br>Buyer                                          | ents, but m<br>For non-pu<br>Supplier Po               | erely adding<br>blic events,<br>ortal to                                                                                                    |
| S<br>N<br>ti<br>ir<br>p  | Gelect th<br>Jote: Th<br>hem as<br>ndividu<br>participa<br>create an E<br>Invite Bidd<br>Bus<br>Bidder Invite                                                                                                    | e <b>Conta</b><br>ne <b>OK</b> b<br>ne emai<br>a recipi<br>als mus<br>ate in ev<br>operations<br>Event<br>lers<br>iness Unit AD<br>ent<br>ation List ⑦                                     | et Name a<br>utton.<br>I recipient<br>ent does<br>t be perso<br>vent biddin                                                   | will recent<br>not grant<br>nally invit<br>ng.                                                      | I ID of th<br>ive notifi<br>automat<br>ted and r                                                    | e desired recipier<br>ications for all eve<br>tic event access. F<br>registered in the S<br>Buyer                                          | ents, but m<br>For non-pu<br>Supplier Po               | erely adding<br>blic events,<br>ortal to                                                                                                    |
| S<br>N<br>tl<br>ir<br>p  | Create an E<br>Invite Bus<br>Public Evo<br>Bidder Invite                                                                                                    | e <b>Conta</b><br>ne <b>OK</b> b<br>ne emai<br>a recipi<br>als mus<br>als mus<br>ate in ev                                                                                                 | et Name a<br>utton.<br>I recipient<br>ent does<br>t be perso<br>vent biddin                                                   | will recent<br>not grant<br>nally invit<br>ng.                                                      | I ID of th<br>ive notifi<br>automat<br>ted and r<br>e<br>nd 1 Version<br>Private Ev                 | e desired recipier<br>ications for all eve<br>tic event access. F<br>registered in the S<br>Buyer<br>1 Event Format Buy<br>rent Contacts   | ents, but m<br>For non-pu<br>Supplier Po               | erely adding<br>blic events,<br>ortal to<br>RFx                                                                                                    |
| S<br>N<br>tl<br>ir<br>p  | Select the<br>Note: The<br>hem as<br>ndividu<br>participa<br>articipa<br>(Supply Chain<br>Create an P<br>Invite Bidd<br>Buss<br>Public Ev<br>Bidder Invita<br>Select                                                                                                    | e Conta<br>ne OK b<br>ne emai<br>a recipi<br>als mus<br>ate in ex<br>Operations                                                                                                    | Et Name a<br>utton.<br>I recipient<br>ent does<br>t be perso<br>vent biddin<br>EventID N<br>Setid MDC                         | will recent<br>not grant<br>nally invit<br>ng.<br>EXT Roun                                          | I ID of th<br>ive notifi<br>automat<br>ted and r<br>r<br>d 1 Version<br>Private Ev                  | e desired recipier<br>ications for all eve<br>tic event access. F<br>registered in the S<br>Buyer<br>a 1 Event Format Buy<br>yent Contacts | ents, but m<br>For non-pu<br>Supplier Po<br>Event Type | erely adding<br>blic events,<br>ortal to                                                                                                    |
| S<br>N<br>tl<br>ir<br>p  | Create an E<br>Invite Bidder<br>Bidder Invite<br>Bidder Invite<br>Bidder Invite                                                                                                    | e Conta<br>ne OK b<br>ne emai<br>a recipi<br>als mus<br>ate in ev<br>operations                                                                                                    | Et Name a<br>utton.<br>I recipient<br>ent does i<br>t be perso<br>vent biddin<br>Event D N<br>Setid MDC<br>Additional Event C | will recent<br>not grant<br>nally invit<br>ng.<br>EXT Roun<br>Bidder II                             | I ID of th<br>ive notifi<br>automat<br>ted and r<br>e<br>d 1 Version<br>Private Ev                  | e desired recipier<br>ications for all eve<br>tic event access. F<br>registered in the S<br>Buyer<br>a 1 Event Format Buy<br>rent Contacts | ents, but m<br>For non-pu<br>Supplier Po<br>Event Type | erely adding<br>blic events,<br>ortal to<br>New Window   Help   Personalic<br>RFx                                                                                                    |
| S<br>N<br>tl<br>ir<br>p  | Create an E<br>Invite Bidder<br>Bidder Invite<br>Bidder Invite<br>Bidder Invite                                                                                                    | e Conta<br>ne OK b<br>ne emai<br>a recipi<br>als mus<br>ate in ev<br>exent<br>lers<br>iness Unit AD<br>ent<br>tion List ⑦<br>Bidder ID<br>coB                                              | EventID N<br>Setid MDC<br>Additional Event C<br>T Q                                                                           | will recent<br>not grant<br>nally invit<br>ng.<br>EXT Roun<br>Bidder II                             | I ID of th<br>ive notifi<br>automat<br>ted and r<br>returns<br>returns<br>Private Ev<br>D voss      | e desired recipier<br>ications for all eve<br>tic event access. F<br>registered in the S<br>Buyer<br>a 1 Event Format Buy<br>rent Contacts | ents, but m<br>For non-pu<br>Supplier Po<br>Event Type | REX                                                                                                    |
| S<br>N<br>tl<br>ir<br>p  | Create an E<br>Note: The<br>hem as<br>ndividu<br>participa<br>Create an E<br>Note: Eve<br>Busi<br>Public Eve<br>Bidder Invita<br>Select                                                                                                    | e Conta<br>ne OK b<br>ne emai<br>a recipi<br>als mus<br>ate in ev<br>operations<br>Event<br>lers<br>iness Unit AD<br>ent<br>ation List ©<br>Bidder ID<br>coB<br>voss                       | Event ID N<br>Setid MDC<br>Additional Event C<br>Contact C C                                                                  | will recent<br>not grant<br>nally invit<br>ng.<br>EXT Roun<br>Bidder II<br>ontacts                  | I ID of th<br>ive notific<br>automatic<br>ted and r<br>read<br>nd 1 Version<br>Private Ev<br>D Voss | e desired recipier<br>ications for all eve<br>tic event access. F<br>registered in the S<br>Buyer<br>a 1 Event Format Buy<br>vent Contacts | ents, but m<br>For non-pu<br>Supplier Po<br>Event Type | erely adding<br>blic events,<br>ortal to                                                                                                    |
| S<br>N<br>tl<br>ir<br>p  | Select the<br>select the<br>hem as<br>ndividu<br>participa<br>articipa<br>( Supply Chain<br>Create an E<br>Invite Bidd<br>Bus<br>Bidder Invita<br>Bidder Invita<br>Select                                                                                                    | e Conta<br>ne OK bine emai<br>a recipi<br>als musi<br>ate in ev<br>operations<br>Event<br>lers<br>inces Unit AD<br>ent<br>bidder ID<br>cob<br>voss<br>ders                                 | EventID N<br>Setid MDC<br>Additional Event C<br>Contact C                                                                     | will recent<br>not grant<br>nally invit<br>ng.<br>EXT Roun<br>Bidder II<br>ontacts                  | I ID of th<br>ive notifi<br>automat<br>ted and r<br>red and r<br>Private Ev<br>D voss               | e desired recipier<br>ications for all eve<br>tic event access. F<br>registered in the S<br>Buyer<br>1 Event Format Buy<br>rent Contacts   | ents, but m<br>For non-pu<br>Supplier Po<br>Event Type | erely adding<br>blic events,<br>ortal to<br>REX<br>REX                                                                                                    |
| S<br>N<br>tl<br>ir<br>p  | Select the<br>hem as<br>ndividu<br>participa<br>(Supply Chain<br>Create an F<br>Invite Bidd<br>Buss<br>Bidder Invite<br>Bidder Invite<br>Select                                                                                                    | e Conta<br>ne OK b<br>ne emai<br>a recipi<br>als mus<br>ate in ex<br>operations<br>Event<br>lers<br>liness Unit AD<br>ent<br>bidder ID<br>COB<br>VOSS<br>ders                              | EventID N<br>Setid MDC<br>Additional Event C<br>Contact C                                                                     | will recent<br>not grant<br>nally invit<br>ng.<br>EXT Roun<br>Bidder II<br>ontacts                  | I ID of th<br>ive notifi<br>automat<br>ted and r<br>red and r<br>Private Ev<br>D voss               | e desired recipier<br>ications for all eve<br>tic event access. F<br>registered in the S<br>Buyer<br>a 1 Event Format Buy<br>vent Contacts | ents, but m<br>For non-pu<br>Supplier Po<br>Event Type | erely adding<br>blic events,<br>ortal to                                                                                                    |
|                          | Select the select the select the select the select the select the select the select the select select selec | e Conta<br>ne OK b<br>ne emai<br>a recipi<br>als mus<br>ate in ev<br>operations<br>Event<br>ters<br>iness Unit AD<br>ent<br>bidder ID<br>cOB<br>voss<br>ders<br>Event Changes              | Event ID N<br>Setid MDC<br>Additional Event C<br>Contact C<br>OK C                                                            | will recent<br>not grant<br>nally invit<br>ng.<br>EXT Roun<br>Bidder II<br>ontacts                  | I ID of th<br>ive notifi<br>automat<br>ted and r<br>r<br>r<br>Private Ev<br>D voss                  | e desired recipier<br>ications for all eve<br>tic event access. F<br>registered in the S<br>Buyer<br>a 1 Event Format Buy<br>rent Contacts | ents, but m<br>For non-pu<br>Supplier Po<br>Event Type | RFX<br>x<br>y<br>Contained<br>Contained |
| S<br>N<br>tl<br>ir<br>p  | Select the<br>select the<br>hem as<br>ndividu<br>participa<br>(Create an E<br>Invite Bidd<br>Bidder Invite<br>Bidder Invite<br>Select<br>Select<br>Select<br>Select<br>Select<br>Select<br>Select<br>Select<br>Select<br>Select                                                                                                    | e Conta<br>ne OK b<br>ne emai<br>a recipi<br>als mus<br>ate in ev<br>event<br>ters<br>iness Unit AD<br>ent<br>ation List ©<br>COB<br>COB<br>VOSS<br>ders<br>Event Changes<br>rent Overview | EventID N<br>Setid MDC<br>Additional Event C<br>Contact CC                                                                    | will recent<br>not grant<br>nally invit<br>ng.<br>EXT Roun<br>Bidder II<br>ontacts<br>ancel Refresh | I ID of th<br>ive notifi<br>automat<br>ted and r<br>e<br>nd 1 Version<br>Private Ev<br>D voss       | e desired recipier<br>ications for all eve<br>tic event access. F<br>registered in the S<br>Buyer<br>a 1 Event Format Buy<br>yent Contacts | ents, but m<br>For non-pu<br>Supplier Po<br>Event Type | RFX<br>Control to<br>Control to<br>C                               |